# So erstellen Sie eine Sammelauftragsbestätigung in Excel

Sie können Sammelauftragsbestätigungen über eine Excel-Vorlage hochladen.

#### Vorlage

#### Option:1

- 1. Melden Sie sich mit Ihrem Benutzernamen und Passwort im Ariba Network für Anbieter an (<u>https://supplier.ariba.com</u>)
- 2. Gehen Sie zur Menüoption **Uploads/Downloads > Aufträge** and click **Erstellen**.
- Geben Sie im Popup-Fenster Auftrag erstellen/bearbeiten einen Namen f
  ür den Auftrag ein, w
  ählen Sie Bestellungsbest
  ätigung aus dem Dropdown-Men
  ü Art.
- 4. Geben Sie den Kundennamen ein, wenn er nicht voreingestellt ist.
- Geben Sie anderen Erstellungskriterien ein (z. B. eine Liste der Bestellungen die Bestätigung brauchen auf Grund des "Benötigt am" Termines) und klicken Sie auf "Speichern".
- 6. Wählen Sie den erstellten Auftrag aus der Liste Aufträge aus und klicken Sie auf Ausführen.

Die Ansicht wechselt zur Registerkarte Downloads.

- Klicken Sie auf "Status aktualisieren", um den Verarbeitungsstatus zu aktualisieren.
   Wiederholen Sie diesen Vorgang nach Bedarf, bis der Status zu "Abgeschlossen" ändert und ein Download-Symbol <sup>±</sup> für den Auftrag angezeigt wird.
- Klicken Sie auf das Download-Symbol und öffnen Sie die Datei mit Ihrem bevorzugten Editor.

Es wird eine Schablone der Sammelauftragsbestätigung geöffnet, die bereits Daten der ausgewählten Bestellungen enthält. Jeder Excel-Download-Job generiert bis zu 10.000 Zeilen. Wenn die Abfrageergebnisse 10.000 Zeilen überschreiten, werden nur die ersten 10.000 Zeilen gezeigt. Der Rest der Zeilen ist nicht enthalten und keine Benachrichtigung dazu ist gegeben.

 Geben Sie die gewünschten Dateien ein. Stellen Sie sicher, dass die erforderlichen Spalten Werte für jeden Eintrag enthalten. <u>Hinweis:</u> Klicken Sie auf den Hyperlink  $\rightarrow$  <u>OC File Format</u>, um das Dateiformat und die Anforderungen an die Sammelauftragsbestätigung zu prüfen

- Optional: Wenn Sie f
  ür eine bestimmte Zeile die gesamte erforderliche Artikelmenge nicht best
  ätigen m
  öchten, reduzieren Sie den Wert in der Spalte 
  "Item Quantity Required" oder entfernen Sie die gesamte Zeile.
- 11. Speichern Sie die Datei.
- 12. Gehen Sie zu Uploads/Downloads > Uploads und klicken Sie Hochladen.
- 13. Geben Sie im Popup-Fenster Datei hochladen einen Namen für den Upload ein, wählen Sie Bestellungsbestätigung aus dem Dropdown-Menü Art, wählen Sie den Kunden, wählen Sie die Datei, die Sie hochladen möchten, und klicken Sie Hochladen.
- 14. Klicken Sie auf "Status aktualisieren", um den Verarbeitungsstatus zu prüfen.
  - 1. Lautet der Status "Abgeschlossen", war der Upload erfolgreich

| Aufträge                    | Downloads | Uploads                |                            |                         |               |          |           |
|-----------------------------|-----------|------------------------|----------------------------|-------------------------|---------------|----------|-----------|
|                             |           |                        |                            |                         |               |          |           |
| <ul> <li>Suchfil</li> </ul> | lter      |                        |                            |                         |               |          |           |
|                             |           |                        |                            |                         |               |          |           |
| Upload                      | ds        |                        |                            |                         |               |          |           |
| Name                        |           | Art                    | Zuletzt hochgeladen        | Zuletzt hochgeladen von | Status        | Datei    | Protokoll |
| 20201120                    | )Test2    | Bestellungsbestätigung | 20. Nov. 2020, 3:27:24 Uhr | DVI Aribateam           | Abgeschlossen | <u>+</u> | <u>+</u>  |
|                             |           |                        |                            |                         |               |          |           |
| ц,                          | lochladen | Status aktualisieren   |                            |                         |               |          |           |
|                             |           |                        |                            |                         |               |          |           |

 Lautet der Status "Fehlgeschlagen, war der Upload nicht erfolgreich. Laden Sie anschließend die Protokolldatei herunter, um die Ursache des Problems festzustellen. Nachdem Sie das Problem identifiziert haben, beheben Sie dieses und laden Sie die Datei erneut hoch, indem Sie die Schritte 2-4 erneut ausführen.

| Uploads                        |                        |                           |                         |                        |  |  |
|--------------------------------|------------------------|---------------------------|-------------------------|------------------------|--|--|
| Name                           | Art                    | Zuletzt hochgeladen       | Zuletzt hochgeladen von | Status Datei Protokoli |  |  |
| OC_5051138504                  | Bestellungsbestätigung | 5. Nov. 2020, 5:54:26 Uhr | Germany Businesstesting | Fehlgeschlagen ±       |  |  |
| Hochladen Status aktualisieren |                        |                           |                         |                        |  |  |

Sehen Sie sich den Abschnitt → Häufige Upload-Fehler im Anhang an. Hier finden Sie eine Liste häufiger Fehler, die während des Hochladens auftreten können

## Anhang:

## Dateiformat f ür die Sammelauftragsbest ätigung mit Spaltenanforderungen und Beispielwerten:

| Spaltenname                  | Erforderlich<br>/ Optional | Beispielwert | Bemerkungen                                              |
|------------------------------|----------------------------|--------------|----------------------------------------------------------|
|                              |                            |              | Auftragsbestätigungs-ID. Wenn nicht angegeben,           |
| Confirmation Number          |                            | OC-          | erstellt das System eine zufällige Nummer, z. B.: OC-    |
| (Bestätigungsnummer)         | Optional                   | 5051138154   | 1559830582373                                            |
| Order Number                 |                            |              |                                                          |
| (Bestellnummer)              | Erforderlich               | 5051138154   | Bestellungs-ID                                           |
| Order Version                |                            |              |                                                          |
| (Auftragsversion)            | Optional                   |              | Leer lassen                                              |
|                              |                            | 18 Apr 2019  | Bestelldatum; Format: TT MMM JJJJ hh:mm:ss               |
| Order Date (Auftragsdatum)   | Erforderlich               | 12:40:29 AM  | AM/PM                                                    |
| Shipping Currency            |                            |              |                                                          |
| (Versandwährung)             | Optional                   | USD          | Versandwährung                                           |
| Shipping Money               |                            |              |                                                          |
| (Versandbetrag)              | Optional                   | 2            | Geschätzte Versandkosten                                 |
| Tax Currency                 |                            |              |                                                          |
| (Steuerwährung)              | Optional                   | USD          | Steuerwährung                                            |
| Tax Amount (Steuerbetrag)    | Optional                   | 3            | Steuerbetrag                                             |
| Comment (Bemerkung)          | Optional                   | -            | Bemerkungen zur Auftragsbestätigung                      |
| Item Line number             |                            |              |                                                          |
| (Postennummer)               | Erforderlich               | 10           | Zeilennummer für den Posten in der Bestellung            |
|                              |                            |              | Auftragsbestätigungstyp für den Posten (accept           |
|                              |                            |              | (Annehmen) oder detail (Details) oder backordered        |
|                              |                            |              | (Rückstand) oder reject (Zurückweisen)).                 |
|                              |                            | accept       | Bei Preisabweichungen sollte der Postentyp <b>detail</b> |
| Item Type (Postentyp)        | Erforderlich               | (Annehmen)   | (Details) sein                                           |
| Item Supplier Part ID        |                            |              |                                                          |
| (Anbieter-Teile-ID des       |                            | 000004043-   |                                                          |
| Postens)                     | Optional                   | 658-0000     | Anbieter-Teile-ID                                        |
| Item Customer Part ID        |                            |              |                                                          |
| (Kunden-Teile-ID des         |                            |              |                                                          |
| Postens)                     | Optional                   | 100004       | Kunden-Teile-ID                                          |
| Item Revision Level          |                            |              |                                                          |
| (Revisionsebene des Postens) | Optional                   |              | Leer lassen                                              |
| Item Quantity (Menge des     |                            |              |                                                          |
| Postens)                     | Erforderlich               | 1            | Menge                                                    |
| Item Unit Of Measure         |                            |              | UN/CEFACT Maßeinheitscode; z. B. EA für each             |
| (Maßeinheit des Postens)     | Erforderlich               | EA           | (Stück) oder PK für pack (Paket)                         |
| Item Delivery Date           |                            |              |                                                          |
| (Lieferdatum des Postens)    | Optional                   | 01 Jul 2019  | Lieferdatum des Postens, Format: TT MMM JJJJ             |

| Item Shipment Date          |              |                |                                                       |
|-----------------------------|--------------|----------------|-------------------------------------------------------|
| (Versanddatum des Postens)  | Optional     | 24 Jun 2019    | Versanddatum des Postens, Format: TT MMM JJJJ         |
| Item Unit Price Amount      |              |                |                                                       |
| (Einzelpreisbetrag des      |              |                |                                                       |
| Postens)                    | Optional     | 18             | Einzelpreis des Postens                               |
| Item Unit Price Currency    |              |                |                                                       |
| (Einzelpreiswährung des     |              |                |                                                       |
| Postens)                    | Optional     | USD            | Einzelpreiswährung                                    |
| Item Shipping Currency      |              |                |                                                       |
| (Versandwährung des         |              |                |                                                       |
| Postens)                    | Optional     | USD            | Versandwährung des Postens                            |
| Item Shipping Amount        |              |                |                                                       |
| (Versandbetrag des Postens) | Optional     | 2              | Versandkosten des Postens                             |
| Item Tax Currency           |              |                |                                                       |
| (Steuerwährung des Postens) | Optional     | USD            | Steuerwährung des Postens                             |
| Item Tax Amount             |              |                |                                                       |
| (Steuerbetrag des Postens)  | Optional     | 3              | Steuerbetrag des Postens                              |
|                             |              |                | Bemerkungen über die Bestätigung für einen            |
|                             |              |                | Posten. Bemerkungen zum Einzelposten sind             |
|                             |              |                | erforderlich, wenn sich eine                          |
| Item Comment (Bemerkung     | Optional /   | Aktualisierter | Auftragsbestätigungszeile geändert hat (wie z. B. bei |
| zum Posten)                 | Erforderlich | Zeilenpreis    | einer Preisaktualisierung)                            |
| Item Supplier Batch Number  |              |                |                                                       |
| (Anbieter-Chargennummer     |              |                |                                                       |
| des Postens)                | Optional     | 1              | Anbieter-Chargen-ID des Postens                       |

### > Häufige Upload-Fehler

| N  | Fehler                                                                                                    | Grund                                                                                                    |
|----|----------------------------------------------------------------------------------------------------|----------------------------------------------------------------------------------------------------|
| u  |                                                                                                    |                                                                                                    |
| m  |                                                                                                    |                                                                                                    |
| m  |                                                                                                    |                                                                                                    |
| er |                                                                                                    |                                                                                                    |
| 1  | Wert 5/9/19 im Feld Order Date<br>(Auftragsdatum) des Typs DateTime in Zeile 5<br>hat ungültiges Format                          | Dieser Fehler wird durch ein ungültiges Datum<br>verursacht. Der Wert im Feld "Order Date"<br>(Auftragsdatum) muss ein gültiges<br>Datumsformat haben. Gültiges Format: TT<br>MMM JJJJ hh:mm:ss AM/PM (18 Apr 2019 |
|    |                                                                                                    | 12:40:29 AM)                                                                                                    |
| 2  | Der Wert 7/9/19 im Feld "Item Delivery Date"<br>(Lieferdatum des Postens) des Typs Datum in<br>Zeile 5 hat ein ungültiges Format | Dieser Fehler wird durch ein ungültiges<br>Lieferdatum des Postens verursacht. Der Wert                                                                                                    |

| 3 | OC_4: Auftragsdatum 2019-04-17T21:40:29-                                                                                                    | des Felds "Item Delivery Date" (Lieferdatum<br>des Postens) sollte ein gültiges Datumsformat<br>haben. Gültiges Format: TT MMM JJJJ (01 Jul<br>2019)                                                                                                    |
|---|----------------------------------------------------------------------------------------------------|----------------------------------------------------------------------------------------------------|
| 5 | 07:00 im Element OrderReference stimmt nicht                                                                                                    | Auftragsdatum (mit Zeitstempel)                                                                                                    |
|   | mit dem ursprünglichen Auftragsdatum 2019-<br>04-18T09:14:29-07:00 im Auftrag überein                                                                                                    | übereinstimmen, an dem der Auftrag im Ariba<br>Network erstellt wurde                                                                                                    |
| 4 | Bemerkungen sind erforderlich, wenn eine<br>Auftragsbestätigungszeile Änderungen in Zeile<br>10 aufweist.                                                                                                    | Wenn der Postent vurde<br>Wenn der Postentyp "Detail" (Details) ist und<br>Aktualisierungen zum Einzelpreis des Postens<br>vorliegen, müssen Bemerkungen zum Posten<br>eingegeben werden                                                                                       |
| 5 | Ungültiger Typ ("Accept" (Akzeptieren)) für<br>Posten mit Preis. Es sollte stattdessen der Typ<br>"Detail" (Details) verwendet werden. Bezüglich<br>Auftrag 5051138810 in Zeilennummer 10 - Feld<br>itemUnitPriceAmount (Einzelpreisbetrag des<br>Postens). | Wenn eine Preisabweichung des Einzelpreises<br>des Postens vorliegt, sollte der Postentyp<br>"Detail" (Details) sein. Wenn der Postentyp<br>nicht "Detail" (Details) ist, gibt das System<br>diesen Fehler aus.                                                                |
| 6 | Die Menge für Posten 10 liegt außerhalb des<br>vom Käufer erlaubten Bereichs (0 - 300,00).                                                                                                    | Für die Mengenabweichung ist eine Toleranz<br>von 0 % angegeben. Anbieter sind nicht<br>berechtigt, die Menge über die Angaben im<br>Auftrag hinaus zu erhöhen.                                                                                                    |
| 7 | Zuweisungsfehler: Für Postennummer 10 liegt<br>mehr als ein aktueller Auftrag mit der Nummer<br>(5051138504) vor.                                                                                                    | Sollte es mehr als eine Bestellung mit der<br>gleichen Bestellnummer im AN geben, gibt das<br>System aufgrund eines Systemfehlers diesen<br>Fehler aus. Dies ist in den meisten Fällen ein<br>seltener Systemfehler und die Daten müssen<br>korrigiert werden, um fortzufahren |
| 8 | Im hochgeladenen Dokument konnten keine<br>gültigen Daten gefunden werden. Stellen Sie<br>sicher, dass Sie die korrekten Werte eingegeben<br>haben.                                                                                                    | Sollte die Datei ohne Daten hochgeladen<br>werden (nur Header), gibt das System<br>während des Hochladens diesen Fehler aus                                                                                                    |